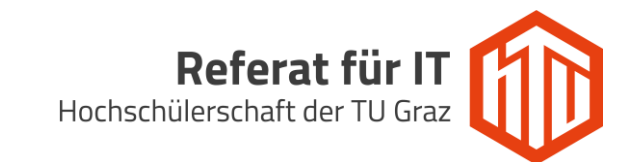

## Einrichtung des Windows Mail Clients

1. Windows Mail starten und auf das *Einstellungen* Symbol Klicken.

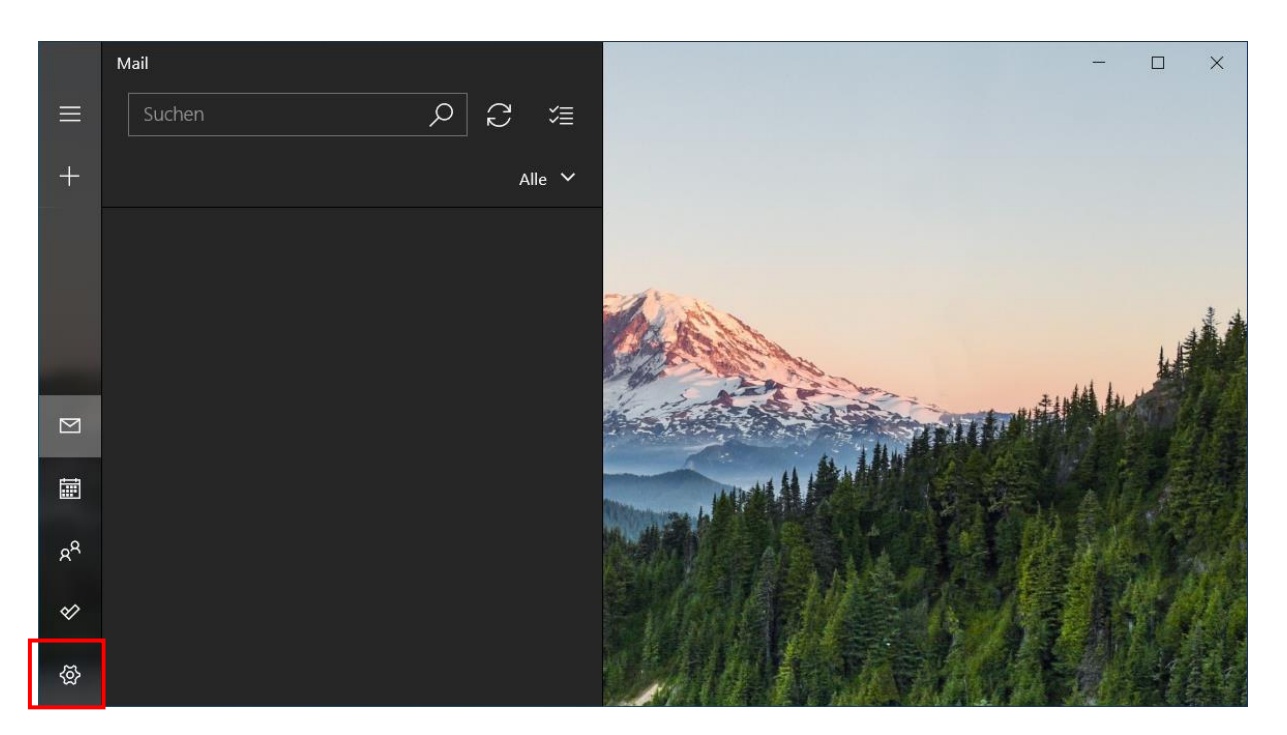

2. Anschließend auf Konten verwalten klicken.

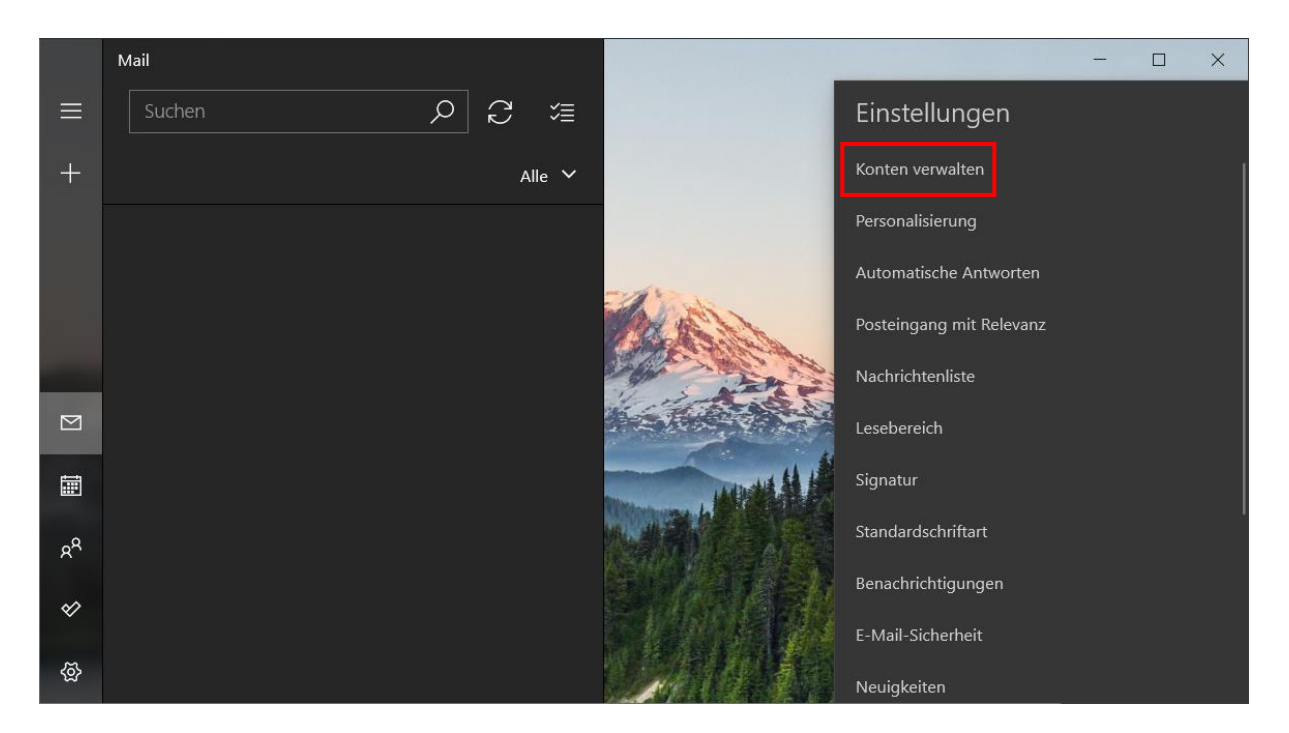

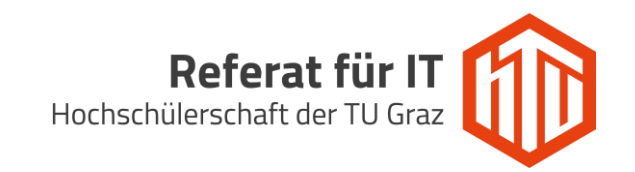

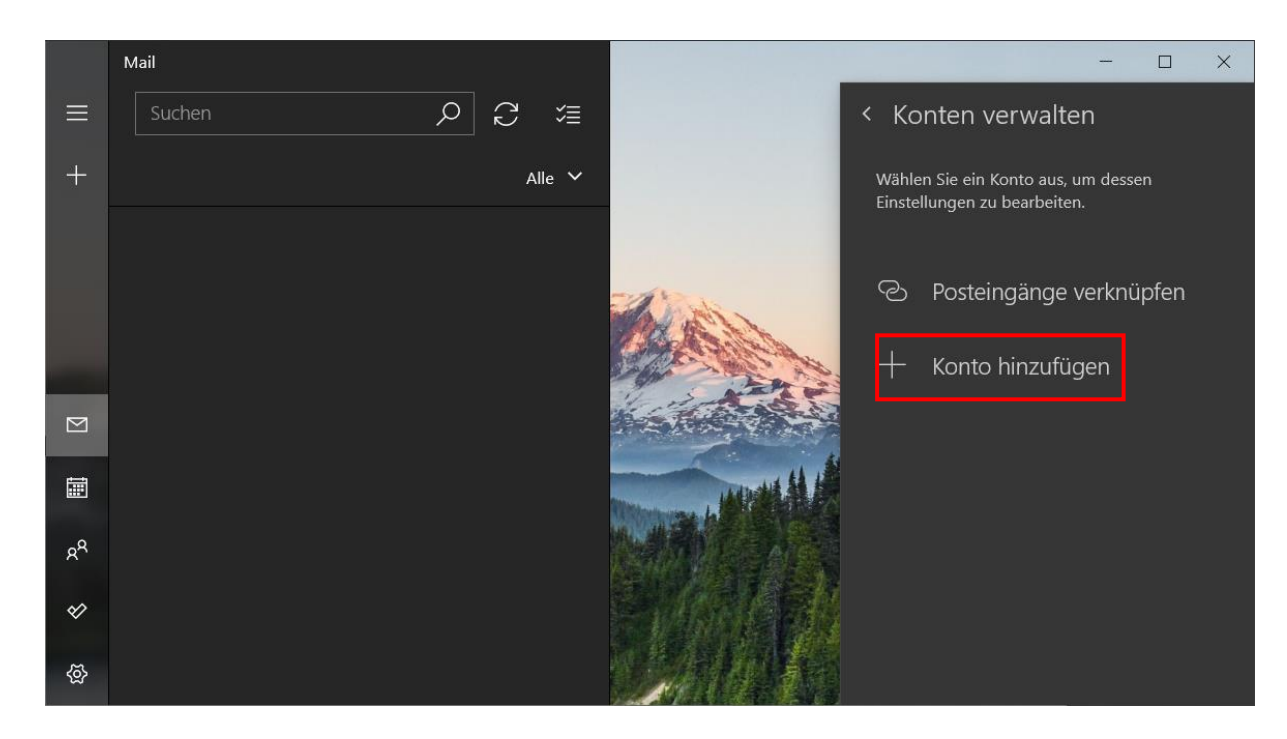

3. Nun auf + Konto hinzufügen klicken, um ein neues Konto anzulegen.

4. Anderes Konto POP/IMAP auswählen.

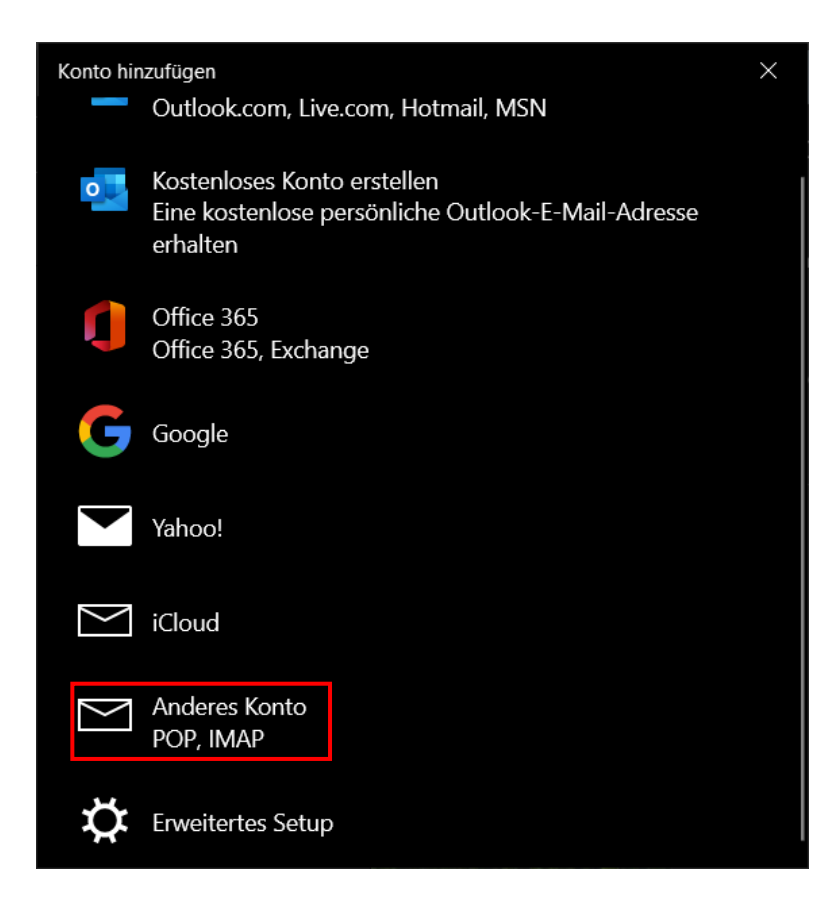

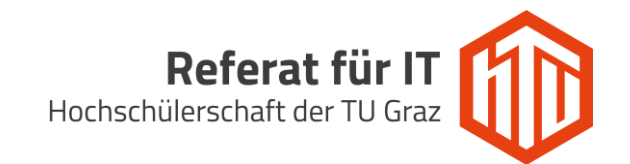

5. Die Benutzerdaten in folgender Form angeben und mit Anmelden bestätigen.

E-Mail-Adresse: HTU E-Mail-Adresse im Format vorname.nachname@htugraz.at Kennwort: HTU Passwort

| Konto hinzufügen                                                                      |            | ×           |
|---------------------------------------------------------------------------------------|------------|-------------|
| Anderes Konto                                                                         |            |             |
| Für einige Konten sind zusätzliche Schritte zum Anmelden erforderlich.                |            |             |
| Mehr erfahren                                                                         |            |             |
| E-Mail-Adresse                                                                        |            |             |
| vorname.nachname@htugraz.at                                                           |            |             |
| Ihre Nachrichten unter diesem Namen senden                                            |            |             |
| Vorname Nachname                                                                      |            |             |
| Kennwort                                                                              |            |             |
| •••••                                                                                 |            |             |
| Wir speichern diese Informationen, damit Sie sich nicht jedes Mal<br>anmelden müssen. |            |             |
|                                                                                       |            |             |
|                                                                                       | 🗸 Anmelden | X Abbrechen |

6. Anschließend auf *Fertig* klicken.

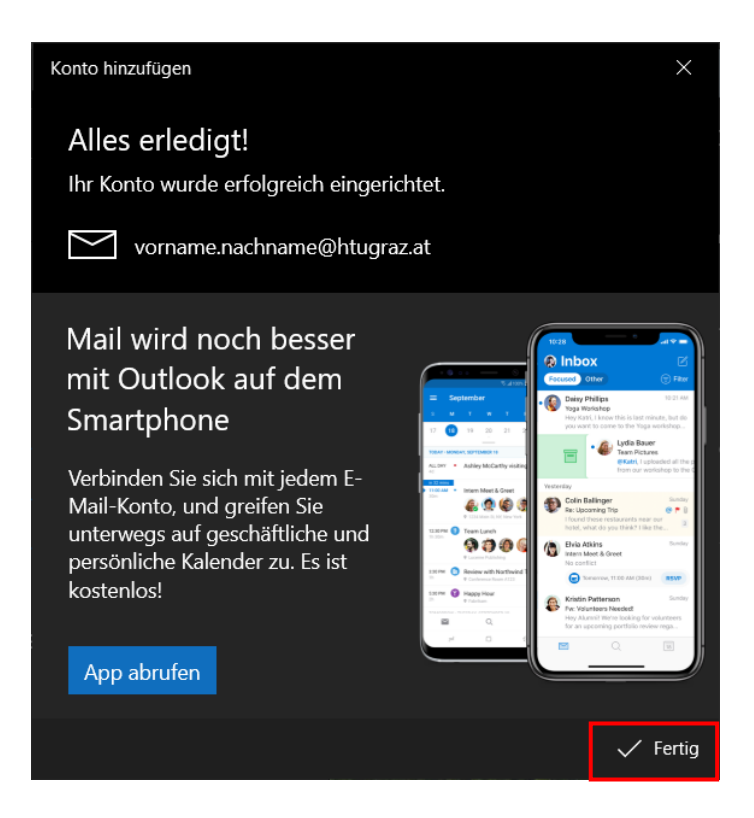

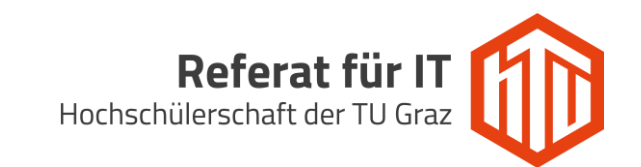

7. Wieder zu den Kontoeinstellungen wechseln und auf das eben erstellte HTU Konto klicken. Anschließend *Einstellungen ändern* auswählen.

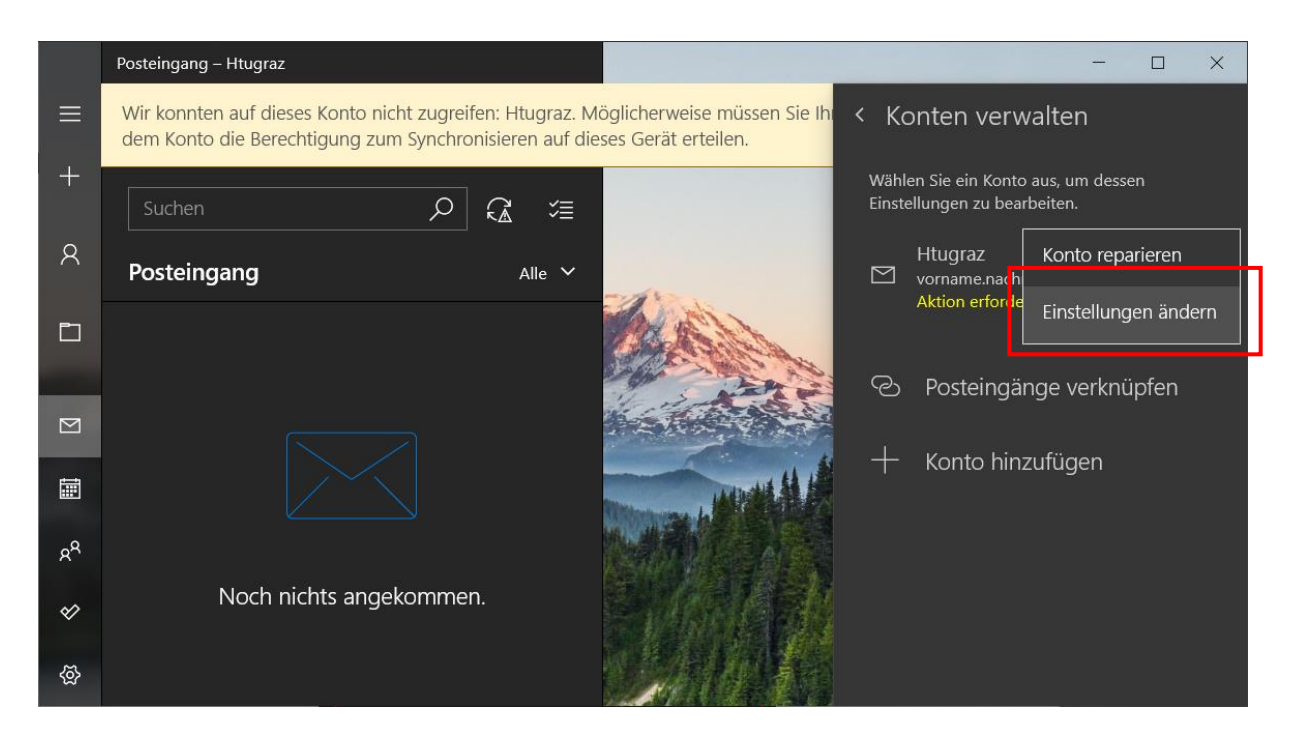

8. Den Benutzernamen von **vorname.nachname@htugraz.at** in **benutzername@htugraz.at** ändern. Die Änderungen abschließend mit **Speichern** übernehmen.

| Kontoeinstellungen X                                                                                                    |  |  |
|----------------------------------------------------------------------------------------------------|--|--|
| Htugraz – Kontoeinstellungen                                                                                                    |  |  |
| vorname.nachname@htugraz.at                                                                                                    |  |  |
| Benutzername                                                                                                    |  |  |
| htu-benutzer@htugraz.at $	imes$                                                                                                    |  |  |
| Kennwort                                                                                                    |  |  |
| •••••                                                                                                    |  |  |
| Kontoname                                                                                                    |  |  |
| Htugraz                                                                                                    |  |  |
| Synchronisierungseinstellungen für Postfach ändern<br>Optionen zum Synchronisieren von Inhalten.<br>Inhalt wird synchronisiert<br>Konto löschen |  |  |
| Entfernt dieses Konto von Ihrem Gerät.                                                                                                    |  |  |
| Speichern Abbrechen                                                                                                    |  |  |

9. Den Windows Mail Client neustarten